### Thunderbird(サンダーバード)を起動します ※ソフトがない方は先ずインストールしてください。

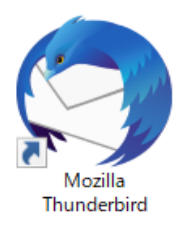

### [メール]をクリックします

| 別のアカウントをセットアップ |               |            |        |
|----------------|---------------|------------|--------|
| 🖾 メール          | 🖶 カレンダー       | 🚨 アドレス帳    | 🖵 チャット |
| S Filelink     | <b>a</b> 77-ř | 🗐 ニュースグループ |        |

## 左画像の設定画面が出たら右画像のように入力してください 入力した後に[続ける]をクリックします

| 既存のメールアドレスのセットアップ ×        |                                          |                      | 既存のメールアドレスのセットアップ                        | ×            |
|----------------------------|------------------------------------------|----------------------|------------------------------------------|--------------|
| E                          | 既存のメールアドレスのセットアップ<br>現在のメールアドレスを入力してください |                      | 既存のメールアドレスのセットアップ<br>現在のメールアドレスを入力してください |              |
| あなたのお名前( <u>N</u> ):       | あなたのフルネーム                                | G                    | •• ••                                    |              |
| メールアドレス( <u>E</u> ):       | あなたのメールアドレス                              | 0                    | *******@bbm-**.jp                        | ٦            |
|                            | 新しいメー                                    | ルアドレスを取得( <u>G</u> ) | ******                                   | 7            |
| パスワード( <u>P</u> ):         | アカウントのパスワード                              | ø                    | -<br>✓ パスワードを記憶する( <u>M</u> )            |              |
|                            | ✓ パスワードを記憶する( <u>M</u> )                 |                      |                                          |              |
|                            |                                          |                      |                                          |              |
|                            |                                          |                      |                                          |              |
|                            |                                          |                      |                                          |              |
|                            |                                          |                      |                                          |              |
|                            |                                          |                      |                                          |              |
| 手動設定( <u>M</u> ) <b>キャ</b> | ンセル( <u>A</u> )                          | 続ける( <u>C</u> )      | 手動設定( <u>M</u> ) キャンセル( <u>A</u> ) 続ける   | ( <u>C</u> ) |

### 【POP3】を選択し、[手動設定]を押してください

| 既存のメールアドレスのセットアップ >                |                                               |   |  |  |  |
|------------------------------------|-----------------------------------------------|---|--|--|--|
| 既                                  | 存のメールアドレスのセットアップ<br>現在のメールアドレスを入力してください       |   |  |  |  |
| あなたのお名前( <u>N</u> ):               | •• ••                                         |   |  |  |  |
| メールアドレス( <u>E</u> ):               | *******@bbm-**.jp                             |   |  |  |  |
| パスワード( <u>P</u> ):                 | ******                                        |   |  |  |  |
| ✓ アカウント設定カ                         | ✓ パスワードを記憶する(M) √、一般的なサーバー名で検索したことにより見つかりました。 |   |  |  |  |
| לגאם'ל:<br>עבאם'ל:                 | ) IMAP (リモートフォルダー)<br>) POP3 (メールをコンピューターに保存) |   |  |  |  |
| 受信サ-バー: PC<br>送信サ-バー: SM<br>ユーザ-名: | P3 STARTTLS<br>TP STARTTLS                    |   |  |  |  |
| 手動設定( <u>M</u> ) キャンセ              | ポル(A)<br>完了( <u>D</u> )                       | ] |  |  |  |

# 次の画像ですべて入力し[再テスト]をクリックします。 <u>緑のチェックマーク</u>が表示されたら[完了]を押してください → ✓ 次のアカウント設定~···見つかりました。

| 既存のメールアドレスのセッ                                                                                          | トアップ                                                          |                    | ×                                                                              |
|----------------------------------------------------------------------------------------------------|---------------------------------------------------------------|--------------------|--------------------------------------------------------------------------------|
|                                                                                                    | 既存のメールアドレスの<br><sub>現在のメールアドレスを入り</sub>                       | Dセットアップ<br>りしてください |                                                                                |
| あなたのお名前( <u>N</u> ):                                                                                   | •• ••                                                         |                    |                                                                                |
| メールアドレス( <u>E</u> ):                                                                                   | ******@bbm-**.jp                                              |                    |                                                                                |
| パスワード( <u>P</u> ):                                                                                     | ******                                                        |                    |                                                                                |
| $\frown$                                                                                               | ✔ パスワードを記憶する(                                                 | <u>M</u> )         |                                                                                |
| ( 🗸 )次のアカ                                                                                              | ウント設定が、指定されたサーバーを                                             | 調べることにより見つかりました。   |                                                                                |
| <u> </u>                                                                                               |                                                               |                    |                                                                                |
| 1                                                                                                    | 受信サーバー                                                        | 送信サーバー             |                                                                                |
| לעראסל (100 געראסל)<br>אוגאסג                                                                          | 受信サーバー<br>POP3                                                | 送信サーバー<br>V SMTP   |                                                                                |
| ל)<br>לבאסוע:<br>לאסיייייייייייייייייייייייייייייייייייי                                               | 受信サーバー<br>POP3                                                | 送信サーバー<br>SMTP     | ~                                                                              |
| プロトコル:<br>サーバー:<br>ポート番号:                                                                              | 乗信サーバー<br>POP3<br>110                                         | 送信サーバー             | ~                                                                              |
| プロトコル:<br>サーバー:<br>ポート番号:<br>SSL:                                                                      | <del>受信サーバー</del><br>POP3<br>110<br>接続の保護なし                   | 送信サーバー             | ><br>><br>>                                                                    |
| プロトコル:<br>サーバー:<br>ポート番号:<br>SSL:<br>認証方式:                                                             | 受信サーバー       POP3       110       接続の保護なし       暗号化されたパスワード認証 | 送信サーバー             | *<br>*<br>*                                                                    |
| <ul> <li>プロトコル:</li> <li>サーバー:</li> <li>ポート番号:</li> <li>SSL:</li> <li>認証方式:</li> <li>ユーザー名:</li> </ul> | 受信サーバー       POP3       110       接続の保護なし       暗号化されたパスワード認証 | 送信サーバー             | *<br>*<br>*                                                                    |
| プロトコル:<br>サーバー:<br>ポート番号:<br>SSL:<br>認証方式:<br>ユーザー名:                                                   | 受信サーバー POP3 110 接続の保護なし 暗号化されたパスワード認証                         | 送信サーバー             | <ul> <li>✓</li> <li>✓</li> <li>✓</li> <li>✓</li> <li></li> <li>定(A)</li> </ul> |

| 受信メール |                |  |  |  |
|-------|----------------|--|--|--|
| サーバー  | 設定案内書のメールサーバー名 |  |  |  |
| ポート   | 110            |  |  |  |
| SSL   | 接続の保護なし        |  |  |  |
| 認証方法  | 暗号化されたパスワード認証  |  |  |  |
| ユーザー名 | 設定案内書のアカウント名   |  |  |  |

| 送信メール |                |  |  |  |
|-------|----------------|--|--|--|
| サーバー  | 設定案内書のメールサーバー名 |  |  |  |
| ポート   | 587            |  |  |  |
| SSL   | 接続の保護なし        |  |  |  |
| 認証方法  | 暗号化されたパスワード認証  |  |  |  |
| ユーザー名 | 設定案内書のアカウント名   |  |  |  |

### 下記警告画面が表示されたらチェックマークを入れ[完了]を押してください

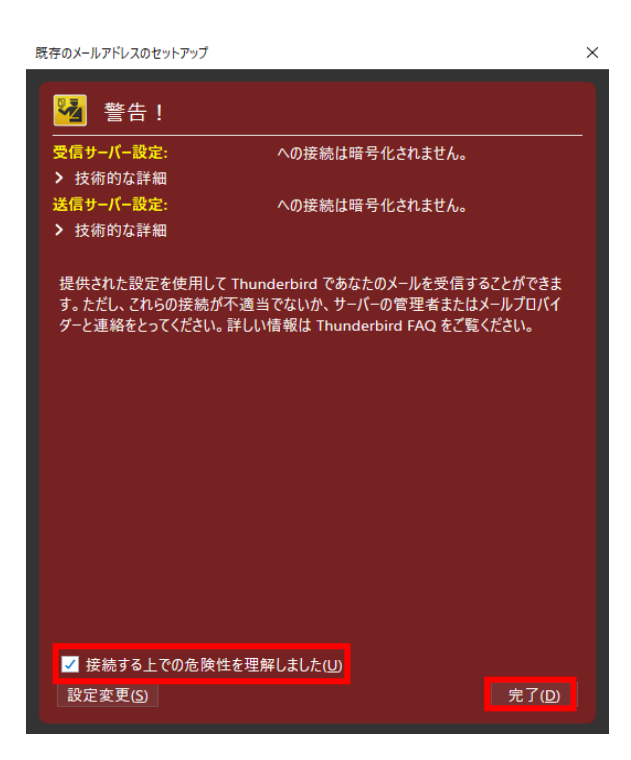

### アカウントが追加されたらアカウント部分で右クリックし [設定]をクリックします

|                                                                                             |               |                                                                                           |                                            |                                                              |                                                      |                                                               |                                             | Ē                                           | ¥≣               | -                           |                       | × |
|---------------------------------------------------------------------------------------------|---------------|-------------------------------------------------------------------------------------------|--------------------------------------------|--------------------------------------------------------------|------------------------------------------------------|---------------------------------------------------------------|---------------------------------------------|---------------------------------------------|------------------|-----------------------------|-----------------------|---|
| 🖓 受信 🖌 🖋 作成                                                                                 | 🖵 チャット        | 📕 アドレス帳                                                                                   | © 97 ∨                                     | ₽ クイックフィルター                                                  |                                                      | 検索 <ctrl+k></ctrl+k>                                          |                                             |                                             |                  |                             | Q                     | ≡ |
| <ul> <li> <ul> <li>                 受信トレイ                           ごみ箱</li></ul></li></ul> |               | メッセージを受信す<br>新しいタブで開く( <u>「</u><br>新しいウィンドウで開<br>メッセージを検索( <u>S</u><br>新しいフォルダー( <u>N</u> | ā(G)<br>)<br>∮<( <u>O)</u><br>)            | <b>p</b><br>メッセージを作成                                         | <b>Q</b> メッセージをお                                     | ·索 <b>♡</b> メッセージ                                             | フィルターを管理                                    | • I749-I                                    | <b>⊀</b><br>ンド暗号 | 🕻 ፖክታን                      | ソト設定                  | ^ |
|                                                                                             |               | すべてのフォルダーを<br>設定(E)<br>℃ メール                                                              | 2.既読にする<br>/                               | <b>7</b>                                                     | -                                                    | ■ アドレス帳                                                       | 🖵 রুখ্যান                                   |                                             |                  |                             |                       | 1 |
|                                                                                             |               | S Fileli                                                                                  | nk                                         | <b>N</b> 71-F                                                |                                                      | ■ ニュースグループ                                                    |                                             |                                             |                  |                             |                       |   |
|                                                                                             |               | <b>別のプログ</b><br>Thunderbird<br>ドレス帳形式                                                     | <b>ラムからインボ</b><br>I に他のメールプ<br>からアドレス帳を    | <b>パート</b><br>ログラムからメールメッセ<br>インポートすることができ                   | マージやフィード購読、<br>きます。                                  | 景境設定、メッセージフィ                                                  | リルターを、一般的なア                                 |                                             |                  |                             |                       |   |
|                                                                                             |               | ● データ<br>Mozilla Ti                                                                       | 7をインポート                                    | FONT                                                         |                                                      |                                                               |                                             |                                             |                  |                             |                       |   |
| 10) <u>50,00000000000000000000000000000000000</u>                                           | 4-2014-5014-5 | Thunderbird<br>個人でも無料<br>そのセキュリテ<br>寄付によって、<br>となります。                                     | は、オープンソー<br> で利用できる人<br>イを守りつつ、さ<br>開発者の雇用 | -スでクロスプラットフォ-<br>、気のメール・カレンダー<br>らに改善していきたいと<br>、インフラストラクチャの | ムを特徴とし、ビジキ<br>クライアントです。私」<br>考えています。皆さん<br>購入、改良の継続; | スでも Thunderbir<br>さは を気に入って<br>からの 能にするため。<br><sup>(</sup> 可能 | d はあなたのようなユー<br>いただけた方は寄付をご<br>、あなたができる最善の; | <b>ゲーに支えられ</b><br>後討ください。<br>方法は <i>寄付き</i> | ています<br>Thund    | ! Thunc<br>erbirdを<br>だくことで | lerbird<br>存続可<br>す。. | • |

#### [サーバー設定]をクリック ダウンロード後サーバーにメッセージのコピーを残すかお選びください。 ※画像下に詳細がります

|     |                                                         | アカウント設定 ×                                                                                                   | ₩ 🖬 – 🗆 ×                                                                                     |
|-----|---------------------------------------------------------|----------------------------------------------------------------------------------------------------|-----------------------------------------------------------------------------------------------|
|     | ✓ ☑<br>サーバー設定<br>送信控えと特別なフォノ                            | サーバー設定<br>サーバーの種類: PK                                                                                       | へ<br>マールサーバー                                                                                  |
|     | 編集とアドレス入力<br>迷惑メール<br>ディスク領域                            | サーバー名( <u>S</u> ):<br>ユーザー名( <u>N</u> ):                                                                    | ポート( <u>P</u> ): 110 🗘 既定値: 110                                                               |
|     | エンドツ-エンド暗号化<br>開封確認<br><b>&gt; 白 ローカルフォルダー</b><br>迷惑メール | <b>セキュリティ設定</b><br>接続の保護(U):<br>認証方式(I):                                                                    | なし 、<br>培号化されたパスワード認証 、<br>デェックは任意ですが、チェックした<br>場合、メールBOX容量がオーバー<br>すると新しいメールが受信できなく<br>なります。 |
|     | ディスク領域<br>🔁 送信 (SMTP) サーバー                              | サーバー設定<br>✓ 新着メッセー<br>✓ 新着メッセー<br>✓ 新着メッセー<br>✓ 新着メッセー<br>・<br>・<br>・<br>・<br>・<br>・<br>・<br>・              | ジがないか起動時に確認する(の)<br>ジがないか(な) 0 シ 分ごとに確認する<br>ジを行動的にダウンロードする(M)<br>奴得する(E)                     |
|     | アカウント操作( <u>A</u> )                                     | <ul> <li>ダウンロード後</li> <li>ダウンロード後</li> <li>ダウンロ</li> <li>ダウンロード後</li> <li>ダウンロ</li> <li>メッセージの保存</li> </ul> | ジを残す(G)<br>ードしてから(O) 14 - ↓ 日以上経過したメッセージは削除する<br>ードしたメッセージを削除したらサーバーからも削除する(D)                |
| ()) | ダウンロードされたメッセージはありませ                                     | h                                                                                                    |                                                                                               |

【ダウンロード後もサーバーにメッセージのコピーを残す】チェックがない場合 このソフトでメール受信した後、メールBOX内の同メールが削除されるため、チェックなしをお薦め致します。

【ダウンロード後もサーバーにメッセージのコピーを残す】チェックを入れた場合 メールBOX容量が限度に達した時点で新着メールが受信できなくなります

【ダウンロード後もサーバーにメッセージのコピーを残す】にチェックを入れ 【ダウンロードしてから\*\*日以上経過したメッセージは削除する】の日にちを指定した場合 \*\*日後にサーバー内のメッセージが削除されます。 (一旦受信したメールソフト上のメールは消えません)

※同一のメールアドレスを複数の機器(PCやスマホ等)で受信設定していると、 コピーを残さないにチェックを入れた場合、一回受信したメールは他の機器では受信できませんので ご注意ください。

### 以上で設定完了です